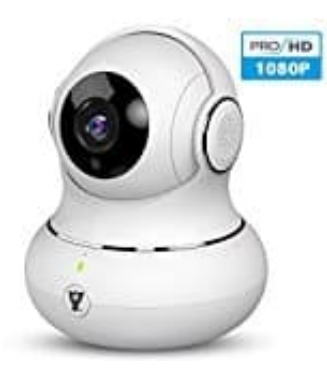

## Littlelf P1 WLAN IP Kamera

## Videoaufzeichnung deaktivieren

Um die Videoaufzeichnung der Kamera abzuschalten, musst du die Einstellungen der Personenerkennung ändern.

- 1. Öffne die Littlelf App auf deinem Handy/Tablet. Die Kamera mit der App verbunden sein.
- 2. Wähle deine Kamera aus der Liste der verbundenen Geräte in der App aus. Tippe dann "Einstellungen".
- 3. Suche nach dem Menüpunkt "**Personenerkennung**". Dieser Bereich kontrolliert nämlich die automatische Videoaufzeichnung, wenn Bewegungen erkannt werden.
- 4. Deaktiviere die Personenerkennung. Dadurch wird die automatische Videoaufzeichnung bei Bewegungserkennung oder Personenerkennung ausgeschaltet.
- 5. Speichere die Änderungen und verlasse die Einstellungen.

Sollte die Kamera weiterhin unerwünschte Aufzeichnungen vornehmen, starte die Kamera neu